# HOW TO REGISTER ONLINE WITH

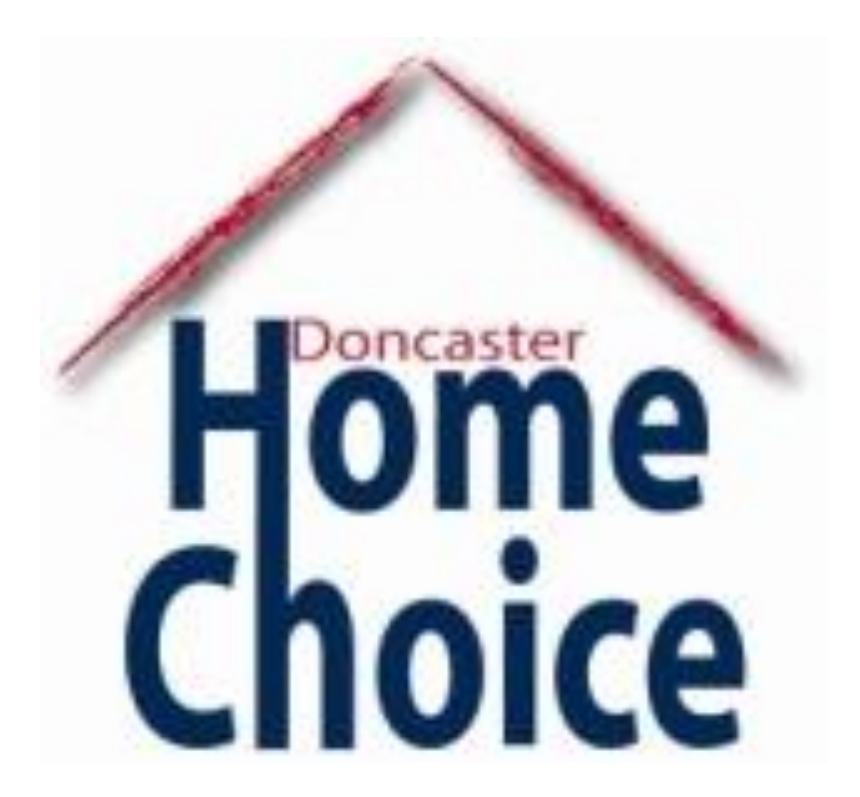

# Registering online can sometimes be daunting, especially when you are not confident with your IT skills.

#### Fear no more!

By using this guide, you will be able to see how to apply online step-by-step and find useful things to consider when making an application with Home Choice.

# INDEX

| Fligibility                     | 1  |      |
|---------------------------------|----|------|
|                                 | 4  |      |
| Retrieve your application       | 5  |      |
| Start a new application         | 6  |      |
| Applicants                      | 7  |      |
| Address history                 | ,  |      |
| Eligibility and disabilities    | 8  |      |
| Reason for approach and income  | 9  |      |
| Medical needs & contact         | 10 | )    |
| Area                            | 11 |      |
| Extra information & declaration | 12 | 2    |
| Application complete            | 13 | 3    |
| Registering onto portal         | 14 | ļ    |
| Documents                       | 15 | 5    |
| Your account                    | 16 | 6-17 |
|                                 | 18 | 3    |

# ELIGIBILITY

To apply with Home Choice, you **MUST** have a local connection to Doncaster unless you have come to the borough under special circumstances.

This means you have:

- > Lived in Doncaster for past 3 years or more
- Worked in Doncaster for past 3 years or more
- Have close family in Doncaster (parents, grandparents, children, spouse)

Applicants with arrears over 8 weeks will be unsuccessful. You must make re-payment plans before applying.

> If you do not meet the eligibility criteria, your application will not be successful.

# RETRIEVE YOUR APPLICATION

|   | Available Housing - Mappy - LRegister #Contact                                                                                                    | <ul> <li>OLog in</li> </ul> |
|---|----------------------------------------------------------------------------------------------------|-----------------------------|
|   | Kome • Regular for HoneChoice                                                                                                    |                             |
|   | I you already have an active application you can register for immediate access <b>here.</b><br>Men you have entered at the registed Minimution, use the Cortinn option to solver your estats and result your application. Until it is submitted, the<br>pplication internation you anter is security stand on our system as you conplete each page and can be retrieved within 10 days of your test optide<br>of the application term.                                                                     |                             |
|   |                                                                                                    |                             |
| ( | Apply for Housing<br>We operate a choice based lettings (CBIL) scheme for allocating council and housing association fromes for rent. We use a flouring register to:                                                                                                    |                             |
|   | Apply for Housing<br>We operate a choice based lettings (CBL) scheme for allocating council and housing association fromes for rent, We use a focusing register to:<br>• Make abouttons to housing stock we own<br>• Provide commutions to neeled fraciling owned by housing associations                                                                                                    |                             |
|   | Apply for Housing We operate a choice based lettings (CBL) scheme for allocating council and housing association fromes for rent. We use a housing register to:  • Make allocations to housing stock we cert • Provide norminations to meted housing owned by housing associations • Dis the <b>Start</b> option to start a new housing application. • If you have already started a housing application, but not audmitted all details, then use the <b>Retrieve</b> option to continue your application. |                             |

This is when you have already made a start on the application but haven't completed it fully.

You will need:

- your name
- date of birth
- your memorable word

After you have inputted those, your application will come up and you can start filling in the missing information.

# START A NEW APPLICATION

First, start up your computer and open the search engine. Type 'Doncaster Home Choice registration' into the search tool and press **ENTER**.

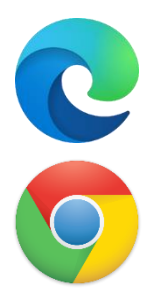

Retriev

#### A list of choices will now pop up. Click on the one saying '**St Leger Homes. Register for Home Choice**'

#### Apply for Housing

We operate a choice based lettings (CBL) scheme for allocating council and housing association homes for rent. We use a housing register to:

- · Make allocations to housing stock we own
- Provide nominations to rented housing owned by housing associations
- . Use the Start option to start a new housing application.

If you have already started a housing application, but not submitted all details, then use the Retrieve option to continue your application.

An extra page informing you of what is necessary, and who is **eligible** for housing will pop up. Make sure you read it carefully, and when you have done tick the box to **agree to the terms**.

If we do not receive all the information we need, we will not be able to process your application. If we close your application due to you not providing the additional information requested you will need to reapply.

I confirm I have read and understood the terms described, and would like to apply for housing

Next

# APPLICANTS

Input all household members for your application, along with their details. Make sure:

- the details you give are up to date
- the people you have put on your application form are the ones you want to be re-housed with.

| Your Household             |               |              |                   |
|----------------------------|---------------|--------------|-------------------|
| Name                       | Date of Birth | Relationship | Status            |
| Miss Hannah Unknown        | 01/01/2000    |              | Main Applicant    |
| Joint Applicant Add Househ | ikd Member    |              |                   |
|                            |               |              |                   |
| Back                       |               |              |                   |
| $\neg$                     |               |              |                   |
|                            |               | $\sum$       |                   |
|                            |               | House        | hold momboro      |
|                            |               | nouse        | notu members      |
| Joint tenancy is           | s usually     | are th       | he rest of the    |
| used for part              | ners, or      | people t     | hat you want to   |
| married couple             | s as joint    | be re-ho     | oused with, e.g., |
| tenants are e              | qually        | childr       | en or persons     |
| responsible fo             | or things     | financia     | ally dependent    |
| like ren                   | t. 儿          |              | on you.           |
|                            |               |              | -                 |

# ADDRESS HISTORY

You will need **7 years** addresses which you have lived in. **Make sure the dates add up**. Do not worry if you do not remember the correct date you have moved in, make a guess on the rough times.

| 2 Buffix          |                                                                                                    |
|-------------------|----------------------------------------------------------------------------------------------------|
| House             | If you don't have a a                                                                                          |
| Big Street        |                                                                                                    |
|                   | address, vou can                                                                                               |
| Doncaster         | 7                                                                                                    |
| South Yorkshine   | provide extra                                                                                                  |
| DN11DA            | information at the er                                                                                          |
| Uving with Family |                                                                                                    |
| 01/01/2017        | of your application                                                                                            |
| 31/12/2020        | vou feel it's necessa                                                                                          |
|                   | 2 Buffix<br>House<br>Big Sirvet.<br>Doncaster<br>South Yorkshine<br>DN11DA<br>Living with Family<br>01/01/2017 |

| Correspondence Address                | i -                                                              |
|---------------------------------------|------------------------------------------------------------------|
| If you wish to specify an alternative | address for us to use when writing to you then please provide us |
| Property Number                       | Suffix                                                           |
| Property Name                         |                                                                  |
| Street                                |                                                                  |
| Locality                              |                                                                  |
| Town                                  |                                                                  |
| County                                |                                                                  |
| Post Code                             |                                                                  |

If you want your documents to go to a different address, fill in the correspondence address.

# ELIGIBILITY AND DISABILITIES

| Preferred language                               | English                                                      |                                 | v |                                                |
|--------------------------------------------------|--------------------------------------------------------------|---------------------------------|---|------------------------------------------------|
| Ethnic origin                                    | White British                                                |                                 | v |                                                |
| Religion / Belief                                | Prefer not to say                                            |                                 | ÷ |                                                |
| Nationality                                      | UK National resident in UK                                   |                                 | ÷ |                                                |
| Sexuality                                        | Prefer not to say                                            |                                 | × |                                                |
| rrent Disabilities (please tick                  | which are applicable):                                       |                                 |   |                                                |
| Blind Visual impairment<br>Learning difficulties | DeatHearing impairment     Mental health     Wheelchaik user | Dyslexic<br>Physical impairment |   | Heart problems     ReadingWriting difficulties |

If your first language isn't English, please select one that applies as this will help in future if we ever need to contact you regarding your application.

Select any disabilities that apply to **all applicants** and provide details on how those affect you/them.

### **REASON FOR APPROACH & INCOME**

Fill out the details of your current address and why you have approached for re-housing. Make sure to give the most detail you possibly can, e.g., if you have any arrears, or if you own any properties, what is their market value?

| Do you have a lift                     | No                                        |     |                          |                                      |                    |
|----------------------------------------|-------------------------------------------|-----|--------------------------|--------------------------------------|--------------------|
| Number of Sectorno                     | 2                                         |     |                          |                                      |                    |
| Dela moveri in                         | 95.06.2629                                |     |                          |                                      |                    |
| Venictions of tenancy                  | 30                                        |     |                          |                                      |                    |
| vmark or housing<br>related debt       | 1444                                      |     | Details                  | 1.minth amain w<br>job. Camerby wall | en sure<br>rig ter |
|                                        |                                           |     |                          |                                      |                    |
| we own a doig                          | 140                                       | . * |                          |                                      |                    |
| in properties                          | .80                                       |     |                          |                                      |                    |
| ortgagelsen                            | 30                                        |     |                          |                                      |                    |
| ra transformet<br>commistio            | <b>N</b>                                  |     |                          |                                      |                    |
| version for refrausé                   | 4                                         |     |                          |                                      |                    |
| Tasket                                 | CReponentia<br>Odd 1 hudeit               |     | Obene                    | of accurated                         | 100                |
| veger required whigher<br>correctation | B Overclowing<br>C Realization Investorer |     | C Notruda<br>O Similar a | Die medical<br>accommodation         | 01                 |
| Obmper                                 | Climates targetse                         |     | C Sale of a              | eriod                                |                    |
| C To be mor obscales                   | O factor reprinted.                       |     | Owner                    | Propert and                          | 01                 |

| What is your weakly income                                                                     | £300 - £400 |
|------------------------------------------------------------------------------------------------|-------------|
| What is your total savings (II)                                                                | 0           |
|                                                                                                |             |
| What is your local<br>connection to Doncaster                                                  | Resident    |
| Local connection since date                                                                    | 01.01.2000  |
| Number of overnight access<br>children                                                         | 0           |
| is anyone in the household<br>pregnant                                                         | No          |
| Are you from abroad                                                                            | No          |
| Are you related to an<br>employee of or employed by<br>Doncaster Council or \$1<br>Leger Homes | No          |
| Have you or any member of<br>your household had any<br>criminal convictions                    | No          |
| Are you or a household<br>member receiving support or<br>management from an agency             | No          |
| And some challenging home fits                                                                 | Cash-a      |

| 0          |   |   |
|------------|---|---|
| Resident   |   |   |
| 01-01-2000 |   |   |
| 0          |   |   |
| No         | * |   |
| No         |   |   |
| No         | × |   |
|            |   |   |
| No         | v |   |
| No         | ~ |   |
|            |   |   |
| Table 1    |   | - |

What money do you receive now, if any? If some finances are in the process, e.g., you are waiting to hear from benefits, fill in the 'Details' box to provide more info.

Universal credit a top of that

# MEDICAL NEEDS

Provide as much detail on your medical needs as possible. You will have to **provide proof** in form of patient summary available from your GP, free of charge.

| Medical                                                                            |     |   |         |                                                                                                    |
|------------------------------------------------------------------------------------|-----|---|---------|----------------------------------------------------------------------------------------------------|
| Any medical issues which<br>affect the suitability of your<br>current home         | Yes | * | Details | High answity and depression due to<br>bey stread and neighbours who are<br>causing nursance and harassing me |
| Any adaptions or equipment<br>in your current home                                 | No  | ٣ |         | DIAGNOSISIS                                                                                                  |
| Do you have a medical<br>professional involved in your<br>care? E.g. GP;Consultant | Yes | ٣ | Details | OP Surgery - The Flying Scattering<br>Main doctor in charge Mr Scott<br>Unknown                              |
| Do you have support from a                                                         | 10  |   |         | SUBSTANCIAL                                                                                                  |
| social worker<br>Are you receiving support<br>from any other agency                | Yes | v | Details | Wellbeing utfoor Mas Sube Unknown PROOF to over 5 years.                                                     |
|                                                                                    |     |   |         |                                                                                                    |

### CONTACT

Set your preferences on how you want to be contacted. We will use this method to contact you in future. Make sure you **have access** to this so you can **receive information** and reply in time.

|                                                       | (       |   |   |  |
|-------------------------------------------------------|---------|---|---|--|
| How do you prefer to be<br>contacted                  | Dnel    |   | ~ |  |
| in what format do you want<br>to be contacted         | Written |   | * |  |
| dditional visit requirements                          | No      | ~ |   |  |
| to you want us to contact a<br>third party about your |         | - |   |  |

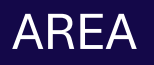

#### Tick all areas where you want to be re-housed.

C atuat

Remember – the more you limit yourself on the area, the longer it may take for you to be rehoused.

Preferred Areas

Chiberth Upper Dearter Binney. Womburgh. Bereathorpe Merchanter This produces Tarthey Valleri Unicited MACK. Authorships Aright Motori Distant thursday Michiebrug Cithd Genater Characteres. Other durth CEANE (Materia) Minutarely

CAshies CARRIER Cleney Dun Citlentiny New Window Citratori Citorgenette COatstuff CONSTRUCT Obuevile CEnnight Original CB-table Park CLOWINE Chicoweth . CONSIST Chieffrenis Objection Chille: OMannaeuto

CANNON STREET Charleshaki **G**Destry **Elbertin** Obstwak Codeby COaster with Fishley SQueech. Objections Distant Ownerware Siniske. DMari. **Dikes** Cheekington Chiefer Distance CTIMO MORY Otherathy

Make sure you research the area before you commit to it. If you refuse one property in Platinum band, or any band when homeless OR two offers in Gold, Silver or Bronze band, your account might be suspended for 6 months.

# **EXTRA INFORMATION**

Here, you can add any extra information which you want to clarify, e.g., if you have been served a notice when does it expire? If you are due a hospital release, do you know the date?

| Do you want to provide any<br>other information | Yan  | * |
|-------------------------------------------------|------|---|
| Ortails                                         | Yes  |   |
|                                                 | inth |   |

#### DECLARATION

Read through declaration carefully and tick the box to say you agree.

about Act maters if an offence, purchable with a time, for a person tomorry withing information which is selected to their lines for barreless applicants if is not referre St. Leager Hernes of any material changes in Uncernitences which may occur line collication of UL. Leager Hernes decision is moreoved.

ant: Nah Unknown Date: 13/03/2024

IWe confirm that all information provided is accurate and that we would like to summory application for housing B

It's important you have provided **true information** and can **support your claims.** Failing to do so might result in your application being withdrawn.

# APPLICATION COMPLETE

A green text should pop up, **confirming your application has been submitted**. This is the end of your application. You can **continue to set up** your account following the link on the page, or complete this later, by clicking the link sent to your e-mail.

| Your application has been adored             | wi second                                                                                             |
|----------------------------------------------|----------------------------------------------------------------------------------------------------|
| This call a selecter to be spin              | stor.n 25238                                                                                          |
| Please note                                  |                                                                                                    |
| to contine the completion you'r aggelitaeton | which we have been an experienced decomposition of the only one of the only                           |
| If yous die null almostly heave are service  | d to access you include order. See plance and our regularden page to obtain a sourcarse and personnel |
| earch way can see to check your ep           | plication details and over which documents we need from you                                           |
| Express New                                  |                                                                                                    |
|                                              |                                                                                                    |
| Please giple your application refers         | rear statistic in any conrespondence or on any visit to par ultime                                    |
|                                              |                                                                                                    |
|                                              |                                                                                                    |

Make sure you make a note of your **reference number** – this is essential for future log ins and if we ever need to find you on our system.

# **REGISTERING ONTO PORTAL**

| Tenancy<br>Reference                              | Vour Tenancy Reference, for example 812345678R                                                       |                         |
|---------------------------------------------------|----------------------------------------------------------------------------------------------------|-------------------------|
| OR                                                |                                                                                                    |                         |
| Application<br>Reference                          | 25210                                                                                                |                         |
| Your Tenancy Reference<br>ring 01302 852952 to re | e sumber can be found on your Annual Rent Statement, if you de not know your Tenancy<br>roues! this. | Reference number please |
| Please enter your Sum                             | ame and Date of Birth (ddimm/yyyy) below and press Next,                                             |                         |
| Sumama                                            | Usingen                                                                                              |                         |
| Date Of Birth                                     | 01012030                                                                                             |                         |
|                                                   | Neel                                                                                                 |                         |
|                                                   |                                                                                                    |                         |

Fill in the details, including your **Application Reference Number**.

A box will pop up, notifying you of an e-mail being sent to you. You should **click on the link provided in the e-mail.** 

The registration process is now **complete.** You can log into your account by pressing the link provided in the green box or by typing '**Doncaster Home Choice log in'** into the search bar.

# DOCUMENTS

After you have submitted the application, you should **send all the documents** listed below to DoncasterHC@stlegerhomes.co.uk. Make sure to include your **application reference number** in the subject.

- Proof of National Insurance Number
- Proof of ID
- Local connection
- Proof of address
- Landlord reference
- Proof of immigration, if applicable
- Medical form and patient summary, if applicable
- Proof of dependants, if applicable

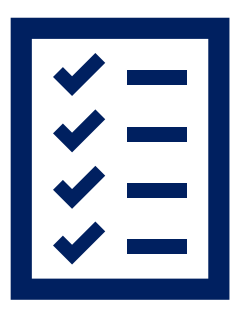

You have **28 days** to provide all documents from the time your application has been reviewed (we would confirm this by e-mail). Please be **patient** whilst we process your application. We will **notify you via e-mail** if we need any more documents from you, and give you updates on the stages of your application.

| File Me | ssage Inser                              | t Draw Option                                            | s Format Text               | Review Help                                             | Ø Teil me                              | what you        | want to do               |                  |                                  |   |
|---------|------------------------------------------|----------------------------------------------------------|-----------------------------|---------------------------------------------------------|----------------------------------------|-----------------|--------------------------|------------------|----------------------------------|---|
| Paste   | 8 / U<br>∠ - ∆ -                         | A' A'<br>⊟ - ⊟ - ⊟ ⊒<br>≡ ≡ ≡ A <sub>0</sub><br>atk feet | Address Obeck<br>Book Names | Attach File -     Control -     Signature -     Include | Assign Policy =<br>Tags 15             | Dictate<br>Vexa | Senativity<br>Senativity | Editor<br>Editor | Immersive<br>Reader<br>Immersive | ~ |
| ⊳       | Frem 🛩 hannahuriknown@applications.uk.co |                                                          |                             |                                                         |                                        |                 |                          |                  |                                  |   |
| Send    | To                                       | Doncaster/HC@stle                                        |                             |                                                         |                                        |                 |                          |                  |                                  |   |
|         | Ce                                       | Doncard Doncard                                          | ter Home Choice             | cosk                                                    | ×                                      |                 |                          |                  |                                  |   |
|         | Subject                                  | 9                                                        | ial out of the out          |                                                         |                                        |                 |                          |                  |                                  | P |
|         | Remember to include                      |                                                          |                             | Ide                                                     | To attach a file, press                |                 |                          |                  |                                  |   |
|         | your reference<br>number in the          |                                                          |                             |                                                         | here. If the files are saved onto your |                 |                          |                  |                                  |   |
|         |                                          |                                                          |                             |                                                         |                                        |                 |                          |                  |                                  |   |
|         | subject.                                 |                                                          |                             |                                                         | computer, press                        |                 |                          |                  |                                  |   |
|         |                                          |                                                          |                             |                                                         | 'Browse this Device'                   |                 |                          |                  |                                  |   |
|         |                                          |                                                          |                             |                                                         | to                                     | see             | all fi                   | les.             |                                  |   |

# YOUR ACCOUNT

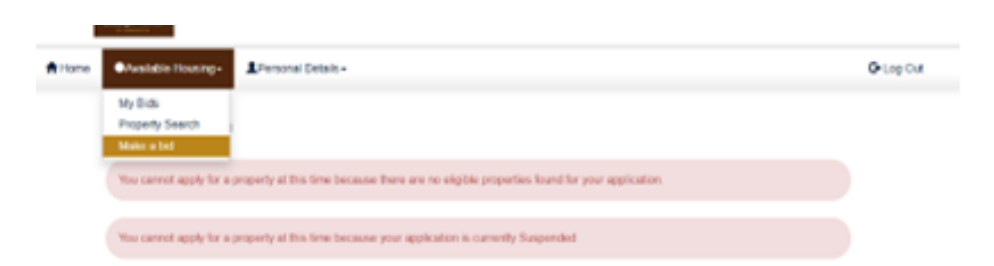

When you first log into your account, there will not be much there. Your account will be **AUTOMATICALLY SUSPENDED**, and you will be **unable to bid** whilst your application is being

O-Log Out

Under '**Available Housing'** tab you can see what bids you have placed, in preference order. You can **amend** or **withdraw** the bids within each bidding cycle. You can also search directly and make bids.

Personal Details-

Change Password

My Details Change Username

# Home

Available Housing •

Home > Main Page

In the **'Personal Details'** tab you can **view** and **amend** your details. You can also change the username & password.